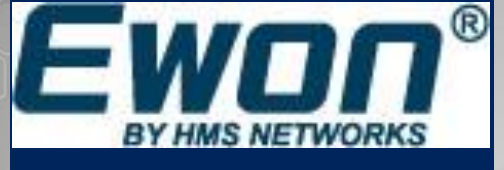

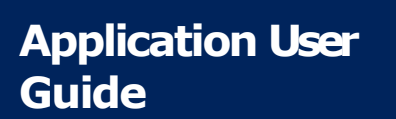

AUG 056/Rev. 1.1

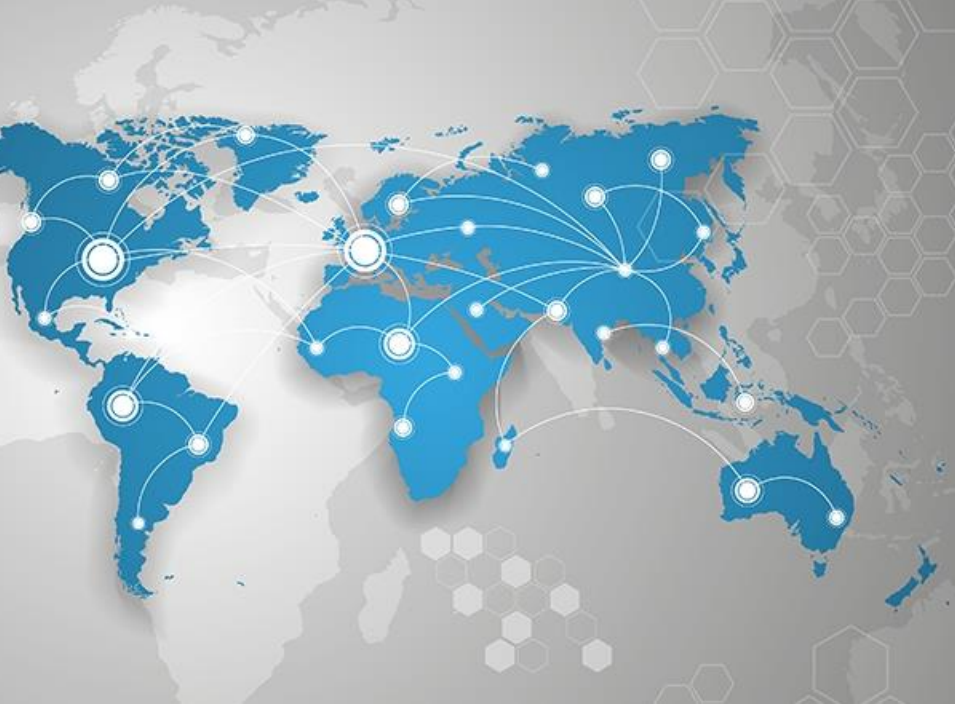

# eCatcher - Security Features with a Talk2M Free+ Account

このアプリケーションガイドでは、eCatcher 5 Free+ アカ ウントのセキュリティ機能について記述しています。

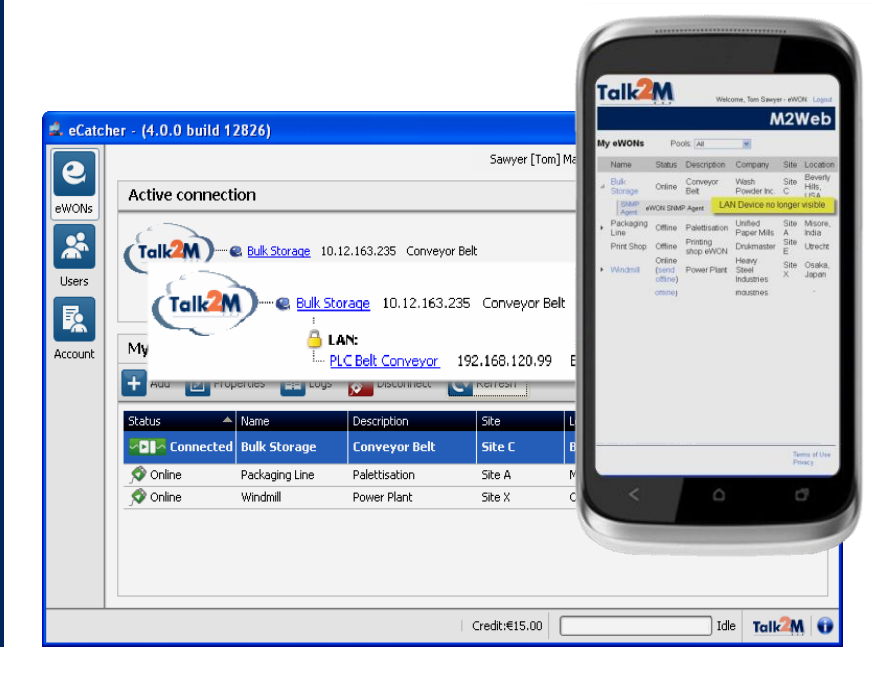

support.ewon.biz

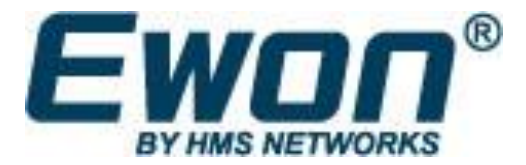

## **Table of Contents**

| 1. | 概要                                                    | <u>3</u>                               |
|----|-------------------------------------------------------|----------------------------------------|
|    | Scope<br>Reference documents<br>Software Requirements | <u>3</u><br><u>3</u><br><u>3</u>       |
| 2. | セキュリティはNo.1プライオリティ                                    | <u>4</u>                               |
|    | For Us<br>And for You!<br>Talk2M Free+ vs Pro Account | . <u>4</u><br>. <u>4</u><br>. <u>5</u> |
| 3. | セキュリティポリシ                                             | <u>6</u>                               |
| 4. |                                                       | . 8                                    |
|    | どのように動作するのか                                           | <u>8</u><br>10                         |
|    | テキストメッセージは課金されますか?                                    | 10                                     |
|    | バックアップ携帯電話番号                                          | <u>11</u>                              |
| 5. | ユーザと権限                                                | <u>12</u>                              |
|    | ユーザグループと権限                                            | <u>12</u>                              |
|    | 権限とグループの割り当て                                          | <u>12</u>                              |
|    | ユーザの無効化と削除                                            | <u>15</u>                              |
| 6. | eWON アクセスコントロール                                       | <u>17</u>                              |
| 7. | LAN デバイスアクセス制御                                        | <u>18</u>                              |
| R  | evision                                               | <u>23</u>                              |
|    | Revision History                                      | <u>23</u>                              |

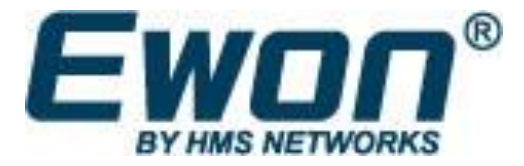

## 1. 概要

## Scope

このマニュアルは、eCatcher 5 Talk2M Free+ アカウントのセキュリティに関する機能を範囲としています。

### **Reference documents**

- [R1] <u>https://websupport.ewon.biz/sites/default/files/aug-034-1-en-talk2m</u> <u>getting\_started\_on\_service\_free.pdf</u>
- [R2] <u>https://websupport.ewon.biz/sites/default/files/aug-057-0-en-ecatcher</u> <u>security features with a talk2m pro account.pdf</u>

## **Software Requirements**

- eCatcher version 5 以降がパソコンにインストールされていること。eCatcher 5 は以下の弊 社のサイトからダウンロードが可能です。<u>http://support.ewon.biz</u>.
- [R1] に記載されている手順で、Talk2M free+ アカウントが作成されていること.
- 接続先のeWONはファームウェアのバージョン 6.1 s2 以上であること。

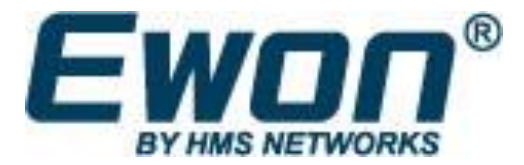

Chapter 2 Security is #1 Priority

# 2. セキュリティは No1 Priority

## For Us

最もプライオリティが高いのは、製品が一流のセキュリティを備えていることと考えており、 eCatcher 5 -Talk2M VPN connection utility はユーザの ITsecurity ポリシとも協調・適応するこ とを補助できるツールを備えています。

本ドキュメントに記載されている eCatcher レベルでのセキュリティ機能に加えて、多くのセキュリティ機能が eWON 自体にも含まれています:

- パスワードで保護された Web & FTP access
- 設定可能なユーザ権限(10項目)
- 設定可能な WAN 通信制御
- 設定可能なトラフィック転送
- 設定可能な、許可されたポートの指定を含む VPN の送信元、送信先IPアドレス
- 設定可能な IP-Services ポート番号
- センシティブなデータの暗号化(オプション)
- パスワードで保護された IP アドレスの再設定 (オプション)
- 設定可能な static routing
- Etc...

そのほかのeWONの機能に関する情報は右記を参照してください。<u>http://support.ewon.biz</u>

## And for You!

ユーザビジネスにフィットしたレベルに IT security を継続して協調していくために eWON がその レベルに対応可能なツールボックスであるようにすることが我々の使命です。eCatcher 5 と Talk2M はあなたの装置へのリモートアクセスをするためのインフラ上の特定の要求を満たすため、セキュリティのレ ベルをカスタマイズするツールを提供します。

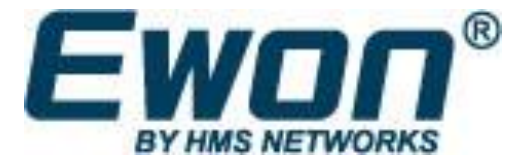

**Chapter 2** Security is #1 Priority

## Talk2M Free+ vs Pro Account

本ドキュメントは eCatcher 5 を Talk2M Free+ アカウントで利用することを範囲としています。Proアカウントで利用する際には、右記のドキュメントを参照してください [R2]。

追加されるセキュリティ機能には以下が含まれます:

- 追加のパスワードポリシーオプション
- ゲートウェイとサービスレベルによるアクセス制限
- ユーザグループとeWONプールに対するアクセスコントロール

#### - Good to know -

Free+とProアカウントの機能の違いは、Talk2Mレベルで管理されます。eCatcher application は同じもの を使用できます。接続するアカウントによって、eCatcher はインタフェースの関連する機能を表示/非表 示にします。このことは、Free+アカウントをProにUPDATEする際に新しいソフトウェアをインストールする必 要がないことを意味します。

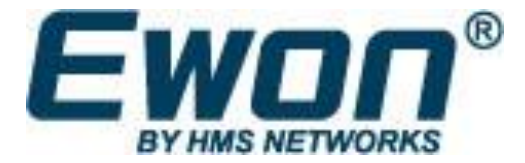

# 3.セキュリティポリシ

Talk2M Free+アカウントでは、admin ユーザが Standard または Enforced セキュリティポリシを選択すること ができます。これはアカウントレベルで定義され、admin ユーザを含むすべてのユーザに適用されます。 Security Policy ウィンドウを開くまでの手順:

アカウント > セキュリティ ポリシー > 変更...

以下のウィンドウが表示されます:

| 🙎 セキュリティ ポリシーの変更                                                                                                    | × |
|----------------------------------------------------------------------------------------------------|---|
| <ul> <li>一 標準セキュリティ ポリシー</li> <li>パスワード:</li> <li>最小 8 文字。</li> <li>1つ以上の文字</li> <li>1つ以上の数字、または1つ以上の特殊文字</li> </ul>        |   |
| 2要素認証:<br>「このパソコンを記憶する」オブションは許可されています。<br>「このパソコンを記憶する」には有効期限がありません。                                                        |   |
| <ul> <li>○ 強力なセキュリティ ポリシー</li> <li>パスワード:</li> <li>最小 8 文字。</li> <li>1つ以上の文字</li> <li>1つ以上の数字</li> <li>1つ以上の特殊文字</li> </ul> |   |
| 2要素認証:<br>「このパソコンを記憶する」オブションは許可されていません。                                                                                     | • |
| OK キャンセ                                                                                                    | ŀ |

標準セキュリティポリシー が選択された場合, パスワードに対して一つの制約が課され、それは 6 文字以上 にする必要があります。この(デフォルトの)選択は偽装したユーザの侵入に対してリスクを無視できる場合 にのみ選択されるべきです。

標準セキュリティポリシを選択する場合、二段階認証が有効化された際に"このパソコンを記憶す る"オプションを選択可能で、自動で期限が切れることはありません。

強力なセキュリティポリシーが選択された場合、すべてのパスワードは4種の異なる要件が課されます:8文 字以上で、アルファベット、数字、特殊文字を含む必要があります。

<sup>1 &#</sup>x27;<u>What is the "Remember this PC" option ?</u>' sectionにさらなる情報があります。

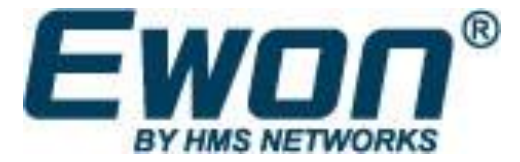

Chapter 3 Security Policy

例: Brasil2014%

この例では、11文字、6文字がアルファベットで、4つの数字と1つの特殊文字が含まれています。 Enforced セキュリティポリシを使用する場合、二段階認証での"Remember this PC" オプションは許可さ れません。

- Important -

もしadmin ユーザがすでに標準ポリシの時にユーザを作成後、パスワードポリシを標準から強力に変更した場合、 そのパスワードは有効なままのこります。新しいポリシは新規にユーザを作成する際、又は既存のユーザがパスワー ドを変更する際に適用されます。

Talk2M Pro アカウントにはもっと多くのパスワードポリシがあります。[R2].

<sup>2</sup> See the 'What is the "Remember this PC" option ?' section for more information

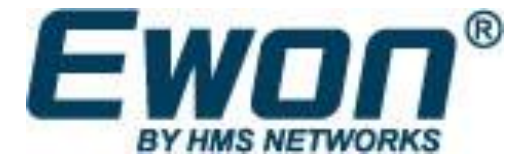

**Chapter 4** Two Factor Authentication

## 4. 二段階認証

Talk2M アカウントのセキュリティを高めるため、二段階認証を有効にすることを強くお勧めします。

二段階認証では二つの異なるコンポーネントによる組み合わせによって、曖昧ではないユーザの識別を行うことができます。これらの二つの異なるコンポーネントは一般的にはユーザが知っていることと、所持しているもの(またはユーザから切り離せないもの)です。

eCatcherとM2WEBの接続では、二番目の認証要素は携帯電話になります。一度だけ利用可能で、 動的に生成された4桁の数字を含むテキストメッセージが携帯電話に送信されます。

## どのように動作するのか

もし二段階認証がユーザに対して有効化された場合、ログインしようとした際、ユーザは最初にユーザネームとパスワードを使用します。

| アカウント: kematest2                                             |                                                                                                    |
|--------------------------------------------------------------|----------------------------------------------------------------------------------------------------|
| Free+アカウントの作成           ユーザー名:         user           パスワード: |                                                                                                    |
| バ <u>スワードを忘れた場合</u><br>「次回もこのログイン情報を使用                       |                                                                                                    |
| L049                                                         |                                                                                                    |
|                                                              | アカウント: kematest2<br><u>Free+アカウントの作成</u><br>ユーザー名: user<br>パスワード:<br><u>パスワードを忘れた場合</u><br>☆ 次回もこのログイン情報を使用<br><u>数定</u> ログイン |

Talk2M システムはログインユーザのために携帯電話番号へテキストメッセージを送信します。

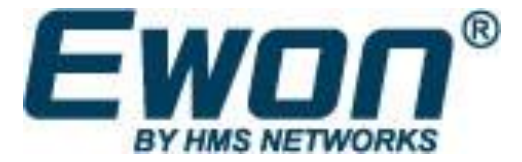

## **Chapter 4**

Two Factor Authentication

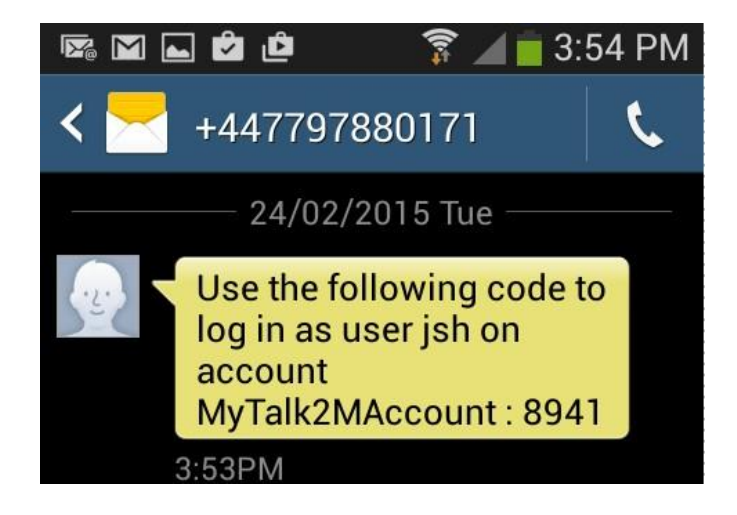

二段階認証で要求されるパスコードを含んだテキストメッセージ

ログインプロセスを完了させるには、ユーザはセキュリティコード欄にこのパスコードを入力する必要があります。

|          | 確認コードは SMS で次の電話番号に送信されました: +810802 |     |
|----------|-------------------------------------|-----|
|          | 確認コード: 8941 <br><u>SMS を再送</u>      |     |
|          | ログイン キャ                             | ンセル |
|          |                                     |     |
| - Note - |                                     |     |

ユーザは3回パスコードの入力を行うことができます。3回失敗した場合には、30分間ログインがブロックされ ます。

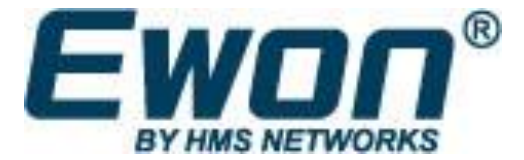

**Chapter 4** Two Factor Authentication

## もしユーザがテキストメッセージを受信できない場合には?

もし何かしらの理由で、ユーザがテキストメッセージを受信できなかった場合、"SMSを再送"リンクをクリック することができます。

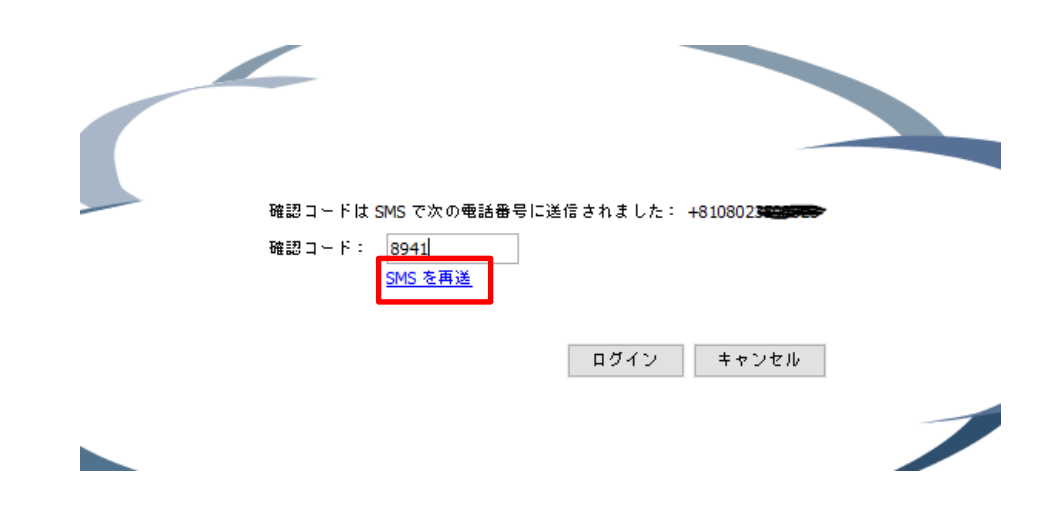

ユーザは同じ携帯電話に対して、再度テキストメッセージを送信することができます。

## テキストメッセージは課金されますか?

セキュリティはeWONとTalk2Mの最優先事項です。したがって二段階認証の際のテキストメッセージ には課金されません。しかし悪用や乱用の疑いがある場合には、HMS はT alk2Mのアカウント管理 者に対してコンタクトする権限を有します。

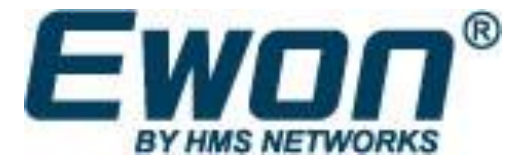

**Chapter 4** Two Factor Authentication

## バックアップ携帯電話番号?

ユーザ設定中に二段階認証のために携帯電話の番号を要求されます。

また、バックアップの携帯電話の番号を入力する可能性があります。これは1番目の携帯電話にアク セスできない場合や、紛失や故障の場合のためです。

したがってバックアップの携帯電話の登録を強くお勧めします。

#### - Note -

管理者権限を持つユーザは、必ずバックアップの携帯電話の番号を登録することが要求されます。

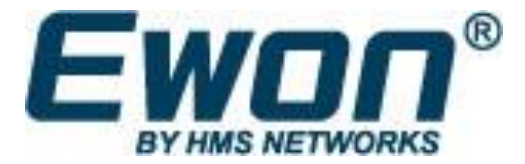

# 5.ユーザと権限

## ユーザグループと権限

Talk2M Free+ アカウントでは、admin ユーザは 新規のユーザを役割に応じて Administrators 又は Users グループにアサインすることができます。

Administrators グループの権限範囲:

- カスタムフィールドとセキュリティポリシを含む アカウント情報の閲覧/変更
- 追加・閲覧・変更・削除・ユーザの無効化
- 各ユーザの二段階認証の有効・無効化
- eWON の追加・閲覧・変更・設定・削除・無効化
- アカウント内に作成されたすべてのeWON への接続

#### Users グループのメンバーができること:

- 自身のプロパティの閲覧
- 自身のユーザプロパティの変更(管理者から権限が付与されている場合)
- アカウント内に追加されたすべてのeWONへの接続

#### 権限とグループの割り当て

ユーザのプロパティはユーザを新規に追加する際に設定します。 新規ユーザウィザードへのパス:

ユーザー > 追加

以下のウィザードが表示されます

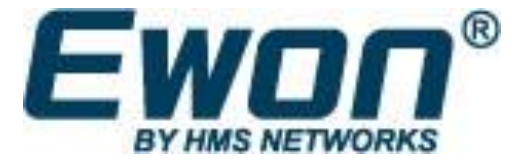

## Chapter 5 Users and Permissions

| 🔔 新しいユーザー   | >                                    | < |
|-------------|--------------------------------------|---|
| ユーザー名:      | user2                                |   |
| 氏名:         | Manabe                               |   |
| Eメール:       | stslage@fome.com                     |   |
| 記述:         |                                      |   |
| 携带電話:       | 例:+81312345678                       |   |
| バックアップ携帯電話: | 例:+81312345678                       |   |
| 新しいパスワード    | ••••••                               |   |
| パスワードの確認    | •••••••••                            |   |
|             | 🗌 ユーザーは、次回のログイン時に、パスワードを変更する必要があります。 |   |
|             | 🗌 このユーザーは 2要素認証を使用してログインする           |   |
| 権限:         | 🗸 名前を公開する 🗌 自分のプロパティを変更可 🔽 パスワードを変更可 |   |
|             |                                      |   |
|             | 次へ > キャンセル                           |   |

## - パスワード強度ゲージ-

新しいパスワードを入力する際、パスワード強度ガイドが使用しようとしているパスワードの評価を示します。入 カフォームの下部に表示される棒グラフゲージは入力するにつれてカラーリングされます。もっとも高い棒グラフが緑 色になったとき、パスワードは安全です。この表示は、右記リンクのパスワード強度の強制ポリシとは紐づいていませ ho

Adminユーザは新規を下記のチェックボックスにチェックをして作成することができます:

- **ユーザーは、次回のログイン時に...** ユーザに対してadminユーザがパスワードを設定する 際によくチェックされます。
- 名前を公開する 接続したユーザの名前を公開する機能です。このオプションがチェックされている とき、そのユーザが接続時にほかのユーザの、"connected user" 欄に表示されます。
- 自分のプロパティを変更可 ユーザに自身名前、メール、パスワードの変更を許可します。自身の権 限の変更はできません。
- パスワードを変更可 ユーザにパスワードの変更を許可します。

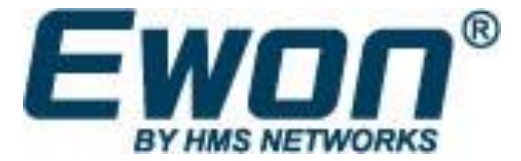

**Chapter 5** Users and Permissions

次へを押下,以下のウィンドウが表示されます。

| 🧟 新しいユーザー      |               | × |
|----------------|---------------|---|
| Custom Field 1 |               |   |
| Custom Field 2 |               |   |
| Custom Field 3 |               |   |
|                |               |   |
|                |               |   |
|                |               |   |
|                |               |   |
|                |               |   |
|                |               |   |
|                |               |   |
|                |               |   |
|                |               |   |
|                |               |   |
|                | <戻る 次へ> キャンセル |   |

Custome Field を入力します(オプションです。未入力でも可)

次へを押下,以下のウィンドウが表示されます。

| 🗟 新しいユーザー                                                 | ×    |
|-----------------------------------------------------------|------|
|                                                           |      |
|                                                           |      |
| ユーザーのタイプ:                                                 |      |
| 〇管理者                                                      |      |
| 管理者には、アカウントへのフルアクセス権があります。<br>ユーザーと Ewon を設定、追加することができます。 |      |
| また、Ewon へのリモート接続を確立することもできます。                             |      |
| ● ユーザー<br>コーザーは Ewon に接続することができます。                        |      |
| Ewon とユーザーを追加、変更することができません。                               |      |
|                                                           |      |
|                                                           |      |
|                                                           |      |
| < 戻る 作成 キャ                                                | マンセル |

ユーザタイプを選択し、どちらかのグループにアサインします。

Talk2M Pro アカウントの場合には、さらに多くのユーザグループ管理オプションがあります。詳細 な情報は右記を参照してください。 [R2].

*作成を押下*.

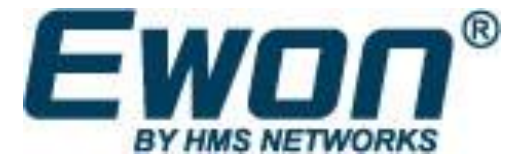

**ユーザ権限の変更 ウィンドウ**から既存のユーザの権限の変更をすることができます。 パスは

ユーザー > プロパティ > 権限 > 変更...

以下のウィンドウが表示されます:各オプションの意味は、新規ユーザ作成時の説明を参照してください。

| 🔔 ユーザー権限の変更              | ×        |
|--------------------------|----------|
| ✓ 客前を公開する □ 自分のプロパティを変更可 |          |
| ▶ パスワードを変更可              |          |
| ユーザーのタイプ:<br>〇 管理者       |          |
| ◉ ユーザー                   |          |
|                          | OK キャンセル |

#### ユーザの無効化と削除

Adminユーザは、既存のユーザを削除することなく、アクセスのみを一時的にブロックすることができます。(ユーザの休暇、仕事のローテンション時など)

ブロックするためのパス:

ユーザー > プロパティ > 無効化

無効化されたユーザはユーザプロパティのバックグラウンドが灰色になります。再度ユーザを有効にする には、同じパスの 有効化 をクリックします。

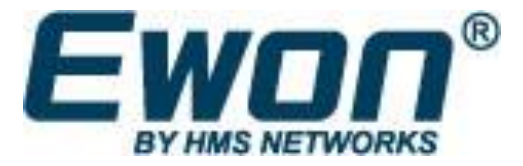

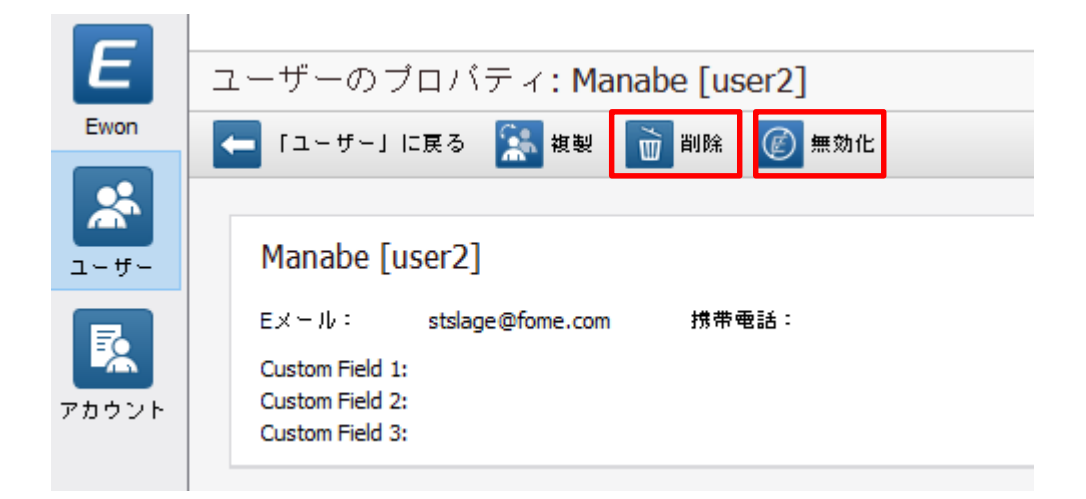

Admin ユーザが永久にユーザのアクセスをブロックしたい場合、削除をクリックします。

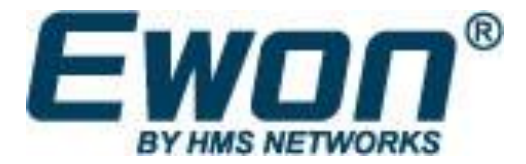

Chapter 6 eWON Access Control

## 6. eWON アクセスコントロール

Talk2M Free+ アカウント上に作成されたすべてのユーザは、アカウント内のすべてのeWON に接続することができます。eWON のWEBサーバ又はFTPサーバへのアクセス制御は、eWON自身の user/password で管理することができます。

Administrators グループのユーザは、eCatcher 上の eWON のプロパティに接続可能で、変更することも可能です。UsersグループのユーザはeWONに接続することが可能ですが、eCatcher 上のeWONのプロパティを変更することはできません。

Talk2M Pro アカウントは、特定のユーザまたはグループに対して、接続を制限する機能があります。詳細な情報は右記を参照してください。 [R2].

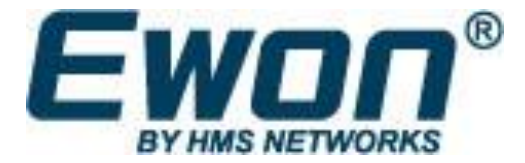

# 7. LANデバイスアクセス制御

eCatcherの主な機能の一つとして、eWONのLAN側の依存関係を作成する機能があり、これらの依存関係を含んだネットワークをファイアウォールで保護することができます。

Talk2M Free+アカウントでは、adminユーザは各eWON個別に、どのLANデバイスに対して遠隔 で接続可能にするのかを指定できます。

LAN依存関係とファイアウォール有効化の設定を行うパス:

Ewon >プロパティ > LAN とファイアウォール > LANデバイスとファイアウォールの設定...

以下のウィンドウが表示されます:

| E Yokohama                                                                         |                                                                                                    | LAN デバイスの追加 |
|------------------------------------------------------------------------------------|----------------------------------------------------------------------------------------------------|-------------|
| 🛄 LAN 192.168.0.8/24                                                               |                                                                                                    |             |
| 警告:接続中のユーザ                                                                         | ーはネットワーク上のすべてのデバイスにアクセ                                                                                                 |             |
| <u>LAN デバイスの追加</u>                                                                 |                                                                                                    | 削除          |
|                                                                                    |                                                                                                    | プロパティ       |
|                                                                                    |                                                                                                    |             |
|                                                                                    |                                                                                                    |             |
|                                                                                    |                                                                                                    |             |
|                                                                                    |                                                                                                    |             |
|                                                                                    |                                                                                                    |             |
|                                                                                    |                                                                                                    |             |
|                                                                                    |                                                                                                    |             |
|                                                                                    |                                                                                                    |             |
|                                                                                    |                                                                                                    |             |
|                                                                                    |                                                                                                    |             |
|                                                                                    |                                                                                                    |             |
|                                                                                    |                                                                                                    |             |
| ァイアウォール :                                                                          |                                                                                                    |             |
| アイアウオール:                                                                           |                                                                                                    |             |
| ァイアウォール :                                                                          |                                                                                                    |             |
| ァイアウォール:<br>標準                                                                     |                                                                                                    |             |
| <b>ァイアウォール:</b><br>保達<br>標準:この Ewon li                                             | 高<br>ご接読している Talk2M ユーザーは、以上に指定されて                                                                                     |             |
| <b>ァイアウオール:</b><br>機準<br>機準<br>いるかどうかにか                                            | 高<br>「接積している Talk2M ユーザーは、以上に指定されて<br>かわらず、LAN 上のすべてのデバイスに接続できま                                                        |             |
| <b>ァイアウォール:</b><br>機準<br>機準:この Ewon I<br>いるかどうかにか<br>す。                            | 高<br>- 接続している Talk2M ユーザーは、以上に指定されて<br>かわらず、LAN 上のすべてのデバイスに接続できま                                                       |             |
| <b>ァイアウォール:</b><br>機準<br>機準:この Ewon I<br>いるかどうかにか<br>す。<br>警告:Ewon で有)             | 高<br>- 接続している Taik2M ユーザーは、以上に指定されて<br>かわらず、LAN 上のすべてのデバイスに接続できま<br>効になっているすべてのトランスペアレント ゲート                           |             |
| <b>ァイアウォール:</b><br>機準<br>標準:この Ewon ド<br>いるかどうかにか<br>す。<br>等告:Ewon で有:<br>ウェイやブロキシ | 高<br>ご接続している Talk2M ユーザーは、以上に指定されて<br>かわらず、LAN上のすべてのデバイスに接続できま<br>物になっているすべてのトランスペアレント ゲート<br>は、接続中のユーザーによってアクセス可能なままに |             |

LAN デバスの追加...を押下

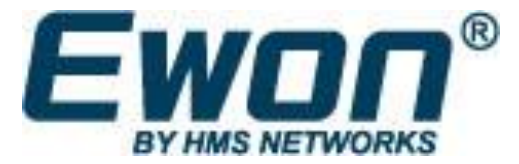

## Chapter 7 LAN Device Access Control

#### 以下のウィンドウが表示されます

| 🔔 LAN       | デバイス                                     |                                                                                                |                                                                         | ×     |
|-------------|------------------------------------------|------------------------------------------------------------------------------------------------|-------------------------------------------------------------------------|-------|
| Ewon =      | Yokohama                                 |                                                                                                |                                                                         |       |
| 名前:         | PLC                                      |                                                                                                |                                                                         | OK    |
| Ib :        | 192.168.0.10                             |                                                                                                | ── サブネットを含むことができます。<br>── 例:192.168.0.8/24または 192.168.0.8/255.255.255.0 | キャンセル |
| 記述:         |                                          |                                                                                                |                                                                         |       |
| ポート:        | ○ すべてのプロトコル (                            | [Ping を含む]                                                                                     |                                                                         |       |
|             | ◉ 特定のプロトコル:                              | HTTP                                                                                           | ~                                                                       |       |
| <u></u> M2W | V <b>eb に表示</b> ホームページ:<br>例: /index.htm | HTTP<br>FTP<br>SNMP<br>Telnet/VCOM<br>ISOTCP (Siemens)<br>ModBus/TCP<br>EIP (Rockwell)<br>Fins | ×                                                                       |       |

eWON配下のデバイスに対応したフィールドに入力します。御覧の通り、サービスごとのポートを指 定してアクセス制限を行うことができます。 サービスポートは標準のプロトコルに対応するポートです。 (例: 80 for HTTP)

Talk2M Pro アカウントでは、さらに、ポートの番号を任意に指定することができます。右記参照 [R2].

さらに、**M2Web/こ表示**をチェックすることで特定のLAN依存関係をM2WEB上から見えるようにすることもできます。

<u>M2Web</u>はTalk2Mインフラを利用した安全なモバイルウェブ接続です。オプションにチェックした場合、 対応するLANデバイスはeWONの下にリストとして依存関係が表示されるようになります。

#### - Note -

もLLANデバイスのプロパティを編集した(例えば M2WEBで見えるようにしたり)場合、変更を適用させるには、 M2WEBからー旦ログアウトし、再度ログインする必要があります。

#### OK を押下

ファイアウォール設定が「高」になりましたという警告メッセージが出力し、「高」に設定されます。

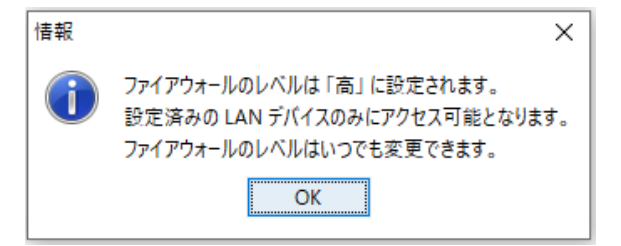

OK をクリック

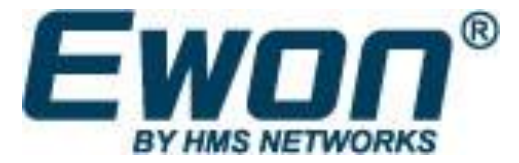

# **Chapter 7**

LAN Device Access Control

| 👤 デバイスとファイフ       | アウォール                                                                                                    |                            |
|-------------------|----------------------------------------------------------------------------------------------------|----------------------------|
| E Yokohama        | : 接続中のユーザーは記載されているデバイスのみにアクセスできます。<br>C 検出は有効です <u>無効化</u><br>192, 168.0, 10:HTTP                                 | LAN デバイスの追加<br>削除<br>ブロパティ |
| 7ァイアウォ <b>∽</b> ル | ::<br>標準<br>高14N デバイスへのアクセスはフィルタリングされています。                                                                        |                            |
|                   | 接続中のユーザーは定義されたデバイスのみにアクセスできます。<br>警告:Ewon で有効になっているすべてのトランスペアレント ゲート<br>ウェイやブロキシは、接続中のユーザーによってアクセス可能なままに<br>なります。 |                            |
|                   |                                                                                                    | OK キャンセル                   |

新しく作成されたLANデバイスがeWONの下に表示されます。閉じた南京錠マークがLANインスタンス の横に標示され、これはファイアウォールが有効化されている事を示しています(ファイアウォールのスラ イダーが「高」になっていることからもわかります)。

#### OK を押下

ユーザがeCatcherを利用してeWONに接続した際、LANデバイスインスタンスもアク ティブな接続の中に表示されます。

| e                 | アクティブな持    | 妾続                           |                                  |          |               |               |
|-------------------|------------|------------------------------|----------------------------------|----------|---------------|---------------|
| eWON              |            |                              | _                                |          |               |               |
| <b>*</b><br>1-#-  | (Talk2M) e | COSY wiff 10.50.146.190 (LAN | : 10.0. 1. 53)                   |          |               | 9,01          |
| <b>レ</b><br>アカウント | st         |                              |                                  |          | E             | - メッセージを追加    |
|                   | eWON リスト   |                              |                                  |          |               |               |
|                   | 干 追加 📝 ブロ  | ロパティ 💼 ログ 🌄 切                | 断 💽 更新 🚺 地図を見る                   | 探索       |               | 2             |
|                   | 状態         | ── 名前                        | 記述                               | 接続中のユーザー | VPN IP        | LAN ネットワーク    |
|                   | 「「」」を統中    | cosy wifi                    | auto created on 2019-08-08 01:22 | admin    | 10.50.146.190 | 255.255.255.0 |
|                   | 👸 Offline  | Yokohama                     | •                                |          | 10.50.143.191 | 255.255.255.0 |

eWON(cosy wifi)をクリックすると、InternetブラウザでeWONのウェブページが開きます。 LANデバイス(PLC1)をクリックすると、ターゲットデバイスがインターネットブラウザでウェブページ で開きます。LANデバイスのIPアドレスの後ろの:HTTP はトラフィックがHTTPサービスのポート 80に制限されていることを示しています。

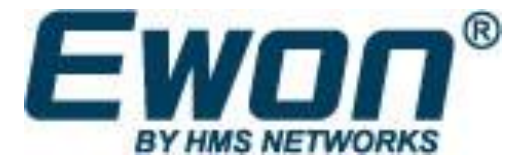

## Chapter 7 LAN Device Access Control

#### - Reminder -

Talk2M Free+ では、eWON自体にアクセスすることは制限されません。eWONへのアクセスと権限管理は eWON内のユーザレベルで管理することになります。

#### - Note -

ファイアウォールを「標準」に設定すると、LANインスタンスの横の南京錠は開いた状態で表示され、eWON の特定のLAN デバイスのIPアドレスのみにしかアクセスできない制限はなくなります。

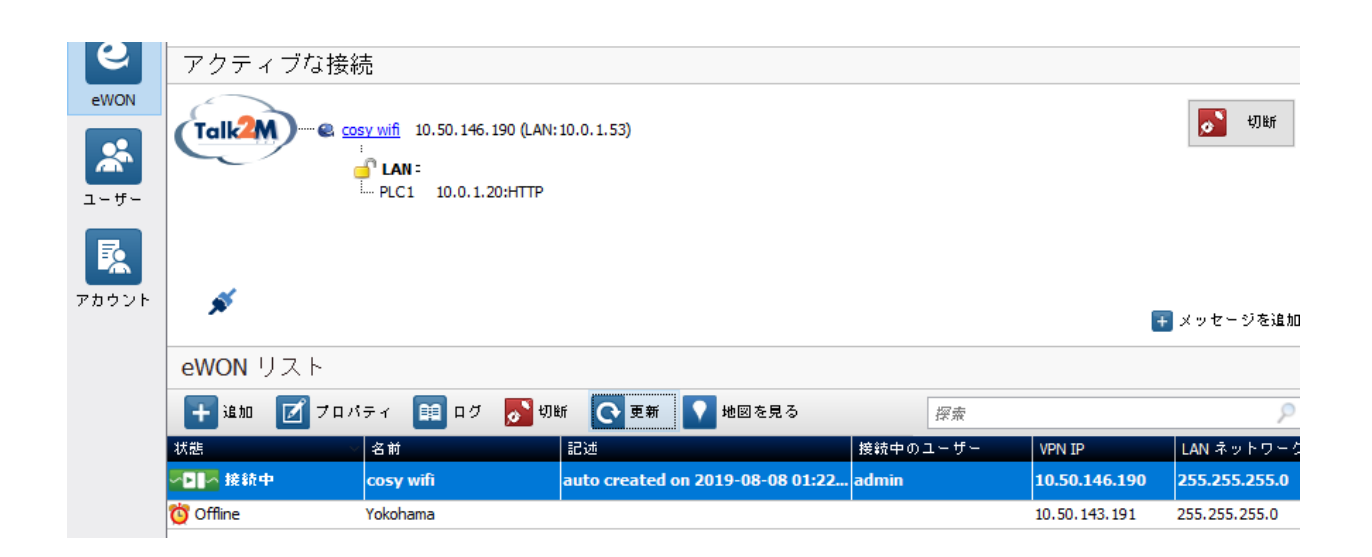

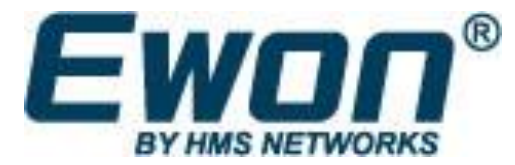

# Revision

## **Revision History**

| Revision Level | Date       | Description                     |
|----------------|------------|---------------------------------|
| 1.0            | 09/12/2013 | Initial version                 |
| 1.1            | 25/02/2015 | Two-factor authentication added |

#### Document build number: 21

#### Note concerning the warranty and the rights of ownership:

The information contained in this document is subject to modification without notice. Check <u>http://wiki.ewon.biz</u> for the latest documents releases.

The vendor and the authors of this manual are not liable for the errors it may contain, nor for their eventual consequences.

No liability or warranty, explicit or implicit, is made concerning the quality, the accuracy and the correctness of the information contained in this document. In no case the manufacturer's responsibility could be called for direct, indirect, accidental or other damage occurring from any defect of the product of errors coming from this document.

The product names are mentioned in this manual for information purposes only. The trade marks and the product names or marks contained in this document are the property of their respective owners.

This document contains materials protected by the International Copyright Laws. All reproduction rights are reserved. No part of this handbook can be reproduced, transmitted or copied in any way without written consent from the manufacturer and/or the authors of this handbook.

eWON sa, Member of ACT'L Group